# EK DERS BİLGİ SİSTEMİ

| İçindekiler<br>1 çiris                | 1 |
|---------------------------------------|---|
| 1.01119                               | I |
| 2.PORTAL/ANA SAYFA                    | 1 |
| 2.1 Sisteme Giriş Yapılması           | 2 |
| 3. Ek Ders Bilgi Sistemi              | 4 |
| 3.1. Haftalık Ders Programı Tanımlama | 4 |
| 3.2. Yük Bildirimi                    | 7 |
| 3.2.1. Ders Yükü Bildirimi Ekleme:    | 8 |
|                                       |   |

# 1.GİRİŞ

Bu doküman içerisinde, hizmete sunulan Ek Ders Bilgi Sisteminin kullanımına yönelik yardım içeriği bulunmaktadır. Bu amaçla Ek Ders Bilgi Sisteminde yapılan iş ve işlem basamakları ekran görüntüleri eşliğinde anlatılmaktadır.

## 2.PORTAL/ANA SAYFA

Sisteme giriş yapılmasını sağlayan portaldır. Üniversite Bilgi Yönetim Sisteminin anasayfasıdır. Bilgi sistemleri dahilindeki uygulamalara bu sayfadan sisteme giriş yapılarak ulaşılır.( Tarayıcıdan adres çubuğuna portala erişimi gerçekleştirmek için yazılacak adrestir.)

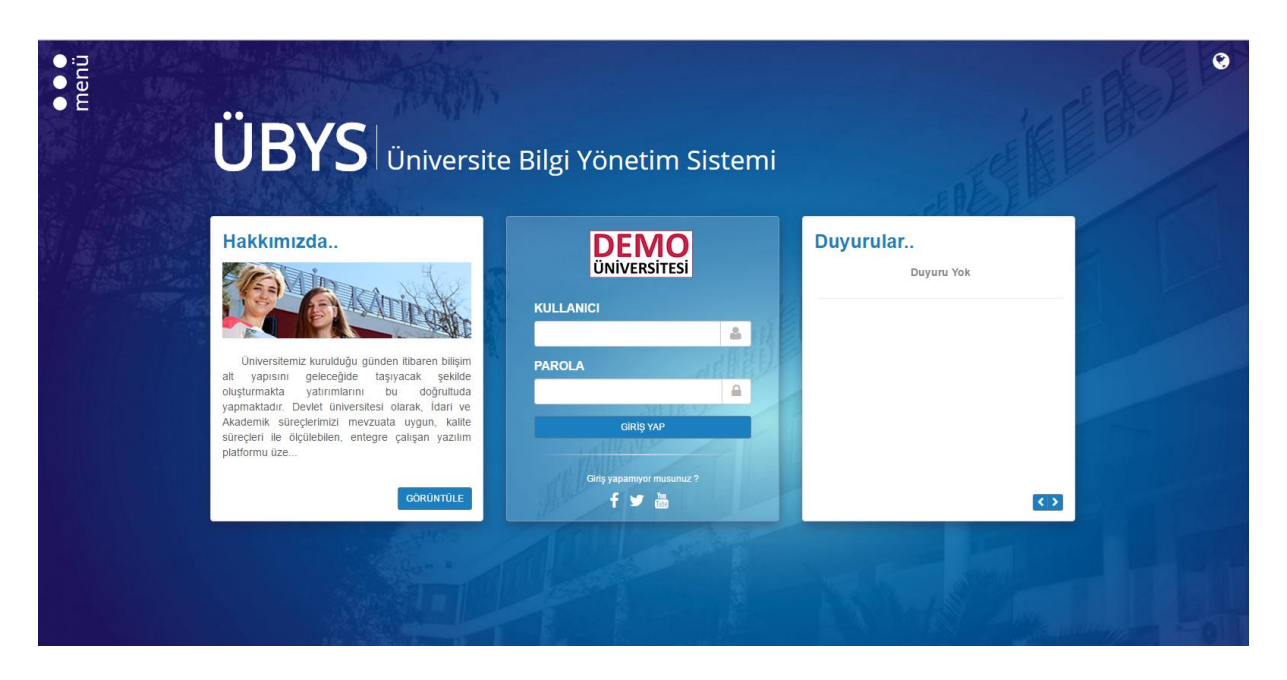

## 2.1 Sisteme Giriş Yapılması

Kullanıcı adı ve parola bilgileri doldurularak giriş yap butonuna tıklanır.

"Kullanıcı" alanına kurumsal e-posta adresinin @ işaretinden önceki kısmı, "Şifre" alanına ise kullanıcı şifresi yazılarak "Giriş" butonuna basılır.

Kullanıcı birden çok yetkiye sahip ise "Giriş" butonuna basıldıktan sonra işlem yapılmak istenen kullanıcı grubu seçilerek sisteme giriş yapılır.

Öğretim Elemanı kullanıcı grubu seçilerek işleme devam edilir.

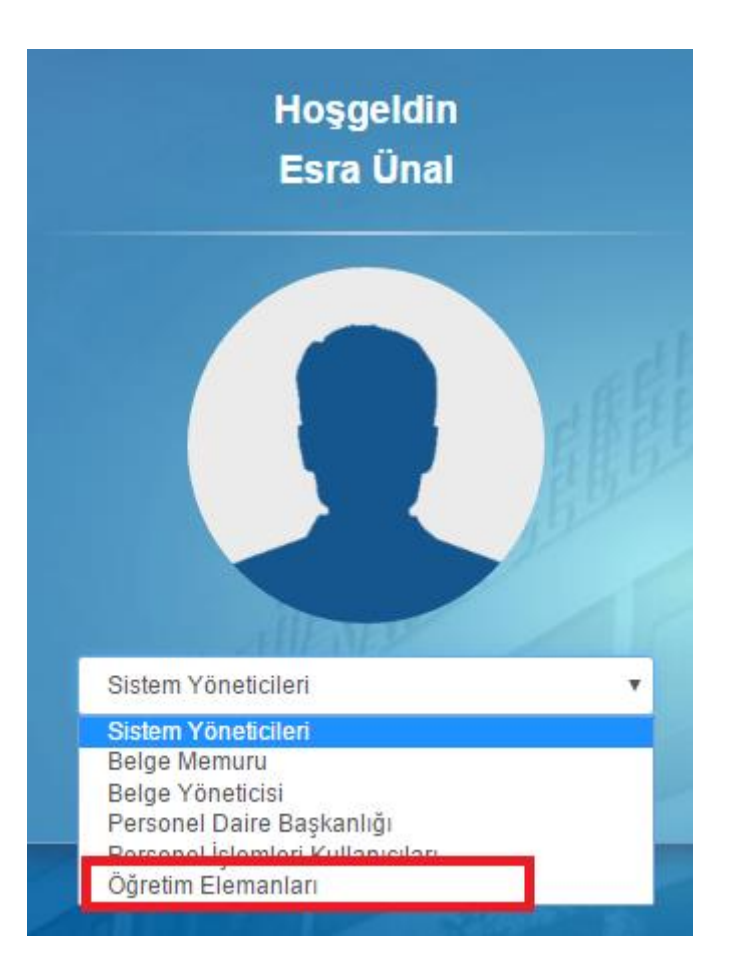

## 3. Ek Ders Bilgi Sistemi

Ek Ders Bilgi Sisteminde, haftalık ders programı üzerinden haftalık olarak ders yükü hesaplanmakta ve ders yükü bildiirim formu hazırlanmaktadır.

### 3.1. Haftalık Ders Programı Tanımlama

#### Uzmanlık alan ve tez dersi:

Uzmanlık alan ve tez dersinin haftalık ders programı sisteme öğretim elemanı tarafından girilmektedir. Bu derslerin ders programı Öğretim Elemanı Ve Danışmanlık İşlemleri ekranında ders detayında <u>dersi alan öğrenciler</u> ekranından her öğrenci için tek tek tanımlanmalıdır.

| _        |                                                                                             |                             |        |                   |                        |
|----------|---------------------------------------------------------------------------------------------|-----------------------------|--------|-------------------|------------------------|
| Ŀ        | Derslerim Danışmanı Olduğum Öğrenciler Tüm Öğrencil                                         | er Haftalık Ders Programım  |        |                   | A                      |
| Ť        | 2015                                                                                        | Bahar                       | T      | <b>▼</b> Filtrele | φ                      |
| P        | Sec Ders Acan Birim Kodu                                                                    | Adı                         | YI     | önem Özellikler   |                        |
|          | Convart Silement Chastilled - "Sineset - KYnesus IIIk<br>Von-Kein konnoseet en offen (1981) | MODERN DÜNYANIN OLUŞUMU     | 2015 E | iahar 🗆           | işlemler -             |
|          | Colleger Stender Envelägig - Tarit Anabeim (TARANO, 1.4)<br>Dale M.O                        | OSMANLI KURUMLARI TARİHİ II | 2015 E | lahar 🗆           | İşlemler -             |
| <b>E</b> | Served dentice Two table - Torth Anaborn (TARSOR.d.A.<br>D + 4.0                            | TEZ ÇALIŞMASI               | 2015 E | ahar 🗆            | işlemler -             |
|          | Sugai deistar Entration - Tarih Anabien (TARS00.1.0 A<br>Dol: N.O                           | TEZ                         | 2015 E | ahar 🗆            | işlemler -             |
|          | Elested Shades Enclosed - Fold Actibility (73,000,270 A<br>Trick N O                        | TEZ                         | 2015 E | ahar 🗆            | işlemler •             |
|          | Cosyal Dénder Enzélissi - Torth Anabitin (TAR589.8.A<br>Dair N.O                            | UZMANLIK ALAN DERSİ         | 2015 E | iahar 🗆           | işlemler -             |
|          | Congre Bibinter Enstitution Trans Analekim (1966)665.00 CA                                  | UZMANLIK ALAN DERSI         | 2015 E | iahar 🗆           | Detay Sayfasına Git    |
|          | Sosya: B2mlar Endti au - Fanti viracula (FAIS88.3.0.A<br>Dali N.O                           | UZMANLIK ALAN DERSİ         | 2015 E | ahar 🗆            | wail Gönder            |
|          | Gouvel Clarker Energy                                                                       | UZMANLIK ALAN DERSİ         | 2015 E | lahar 🗆           | CYoklama Raporu        |
|          | Crayol Dikeler Ensbillion - Torth AuchSein (1ARCC0 1.6 A                                    | SEMINER I                   | 2015 E | lahar 🗆           | Raporlar               |
| fası     | Sugger Silemen Enskillau - Tauth Antoleken - Feildsong - A<br>Dair N.O                      | SEMINER II                  | 2015 E | lahar 🗆           | Sinif listesi          |
| iş Say   | Singet Brinter Enougilisti - Torch Anaultan, 1185800.5.5<br>Dan N.O                         | TEZ                         | 2015 E | lahar 🗆           | Devam Listesi (Haftalı |
| n Giri   | Sovyal Rithder Endline 4 - Tarih Anabilita (TV39469-3 4,<br>thet N.O.                       | UZMANLIK ALAN DERSİ         | 2015 E | lahar 🗆           | Devam Listesi (Dönem   |
| emal     | Cesya: Bilimler Ensitusii - Tarih Anaulim (TAR820.1.5 A<br>Dan N.C.                         | SEMINER I                   | 2015 E | lahar 🗆           | işlemler -             |

|   | CENEL BILGI EP           | DERSÌ ALAN ÖĞRENCİLER                                                 |            |       |        | ásaňidaki öňrenci listesine aram                   | a vanahiirsiniz |              |                                                |
|---|--------------------------|-----------------------------------------------------------------------|------------|-------|--------|----------------------------------------------------|-----------------|--------------|------------------------------------------------|
| Ľ | HAFTALIK DERS İÇERİKLERİ | Programi                                                              | Öğrenci No | Adı   | Soyadı | E-Posta                                            | Telefon         | Devam Durunu | Öğrencinin Haftalık Ders<br>Programını Düzenle |
| Ť | HAFTALIK DERS PROGRAMI   | Sosyal Billiner Ensteins - Teth Annoliim Dair / Tezli Yelisek Elizana | Y151307010 | Sevuo | DEĞUR  | Y151307010@vor.ikc.adu.lr<br>sevdedøger@gnrail.com | 05000002000     | Devamlı      | • 0 🖱                                          |
|   | 🗋 ÖDEVLER 🚺              |                                                                       |            |       |        |                                                    |                 |              |                                                |
| m | 🛃 DERSİ ALAN ÖĞRENCİLER  |                                                                       |            |       |        |                                                    |                 |              | 4                                              |
|   | DEĞERLENDİRME SİSTEMİ    |                                                                       |            |       |        |                                                    |                 |              |                                                |
|   |                          |                                                                       |            |       |        |                                                    |                 |              |                                                |

| V161207018 - Sevue DEÖCR / UZMANLIK ALAN DERSÍ Haftalık Ders Programı |   |                  |   |                                           |   |                                   |   |                               |   |                                             |  |  |
|-----------------------------------------------------------------------|---|------------------|---|-------------------------------------------|---|-----------------------------------|---|-------------------------------|---|---------------------------------------------|--|--|
| Hafta<br>Seçiniz                                                      | • | Gün<br>Pazartesi | v | <b>Başlangıç Saati</b><br>Başlangıç Saati | O | <b>Bitiş Saati</b><br>Bitiş Saati | C | Ders Tipi<br>Teorik (4 kredi) | ¥ | Derslik<br>Derslik Seçiniz V<br>+ Yeni Ekle |  |  |
|                                                                       |   |                  |   |                                           |   |                                   |   |                               |   | Kapat Kaydet                                |  |  |

Haftalık ders programı girilmesi için hafta, gün, başlangıç/bitiş saati, ders tipi ve derslik seçildikten sonra **yeni ekle** tuşuna basılarak haftaların oluşması sağlanır, **Kaydet** tuşuna basılarak haftalık ders programı kayıt edilir.

Uzmanlık alan dersi aynı zamanda haftalık ders programı yönetiminden de tanımlanmaktadır. <u>Seminer dersi:</u>

Seminer dersinin haftalık ders programı sisteme girilmelidir. Bu dersin ders programı Öğretim Elemanı Ve Danışmanlık İşlemleri ekranında ders detayında <u>haftalık ders programı</u> ekranından girilmelidir.

| 201 | 5                                                                                | × 🛱                                     | Bahar                       | • |      |       | ▼ Fitrele  |                  |
|-----|----------------------------------------------------------------------------------|-----------------------------------------|-----------------------------|---|------|-------|------------|------------------|
| Sec | Ders Acan Birim                                                                  | Kodu                                    | Adı                         |   | 0I   | Dönem | Özellikler |                  |
|     | Susyal Blattlet Constituit - Mircark<br>Värintigim - Constituit Anthron Dati (1) |                                         | MODERN DÜNYANIN OLUŞUMU     | 2 | 2015 | Bahar |            | İşlemler -       |
|     | Compat Pill dar Sardüser - Terth Anabörn<br>Han M Ö                              |                                         | OSMANLI KURUMLARI TARİHİ II | 2 | 2015 | Bahar |            | İşlemler -       |
|     | Socycl Minder Rec <sup>a</sup> ther Taris Cricbiles<br>Dir Mich                  | TARSONSIA                               | TEZ ÇALIŞMASI               | 2 | 2015 | Bahar |            | İşlemler -       |
|     |                                                                                  | TARSOCITICA                             | TEZ                         | 2 | 2015 | Bahar |            | İşlemler -       |
|     | Surveit Branks on Louis Control of Street                                        | A 2 4 4 4 4 4 4 4 4 4 4 4 4 4 4 4 4 4 4 | TEZ                         | 2 | 2015 | Bahar |            | İşlemler -       |
|     | Subyo Numer knowski. Tarih (uzbilo)<br>Dek M O                                   | TAR556 6.4                              | UZMANLIK ALAN DERSİ         | 2 | 2015 | Bahar |            | İşlemler -       |
|     | Dat The Silving, Club Jen Three Analysis<br>Dat Th                               |                                         | UZMANLIK ALAN DERSİ         | 2 | 2015 | Bahar |            | İşlemler -       |
|     | Scorel SRider Costilla - Tann Arauwin<br>Ost N O                                 | TAK530.3.3.                             | UZMANLIK ALAN DERSİ         | 2 | 2015 | Bahar |            | İşlemler -       |
|     |                                                                                  |                                         | UZMANLIK ALAN DERSİ         | 2 | 2015 | Bahar |            | İşlemler -       |
|     |                                                                                  |                                         | SEMINER I                   | 2 | 2015 | Bahar |            | İşlemler -       |
|     | Corvel Elimor Ensutusú - Larin Annhorn                                           | T.º0599.2.6 A                           | SEMÍNER II                  | 2 | 2015 | Bahar |            | Detay Sayfasır   |
|     | Orașul Bătris, Endelâși - Farih Anazisti<br>Den M.S                              | TARGER S A                              | TEZ                         | 2 | 2015 | Bahar |            | Not Girişi Ekrai |
|     | Cocyal Bilinnier Enerthisii - Tarih Anabilian<br>Dal N.O                         | 740829.64                               | UZMANLIK ALAN DERSİ         | 2 | 2015 | Bahar |            | Yoklama Rapo     |
|     | Cosyal Dilation Cusailusú - Carin Ananian<br>Dat P. O                            | 1 AR890 1.6.A                           | SEMINER I                   |   | 2015 | Bahar |            | Raporlar         |
|     | Segral Pilimier Snauficci - I anih Anabiem                                       | T 49890 2.5.4                           | SEMİNER II                  | 2 | 2015 | Bahar |            | Siniflistesi     |

|   | MENÜ                     |       |       | Not Gi | rişi 📀 | )Toplu C | levamsız | ık Girişi | (D)Yo  | oklama Ra | aporu   | Haftalık            | Ders Prog              | ramı Yönet          | imi     |         |
|---|--------------------------|-------|-------|--------|--------|----------|----------|-----------|--------|-----------|---------|---------------------|------------------------|---------------------|---------|---------|
|   | CENEL BIL CILED          | 1.Haf | 2.Haf | 3.Haf  | 4.Haf  | 5.Haf    | 6.Haf    | 7.Haf     | 8 .Haf | 9 .Haf    | 10 .Haf | Haftalık<br>11 .Haf | Ders Progra<br>12 .Haf | amı Ekle<br>13 .Haf | 14 .Haf | 15 .Hai |
|   | HAFTALIK DERS İÇERİKLERİ |       |       |        |        |          |          |           |        |           |         |                     |                        |                     |         |         |
| Ť | HAFTALIK DERS PROGRAMI   |       |       |        |        |          |          |           |        |           |         |                     |                        |                     |         |         |
|   | 🗋 ÖDEVLER 🚺              |       |       |        |        |          |          |           |        |           |         |                     |                        |                     |         |         |
|   | 🚉 DERSİ ALAN ÖĞRENCİLER  |       |       |        |        |          |          |           |        |           |         |                     |                        |                     |         |         |
|   | 🛃 DEĞERLENDİRME SİSTEMİ  |       |       |        |        |          |          |           |        |           |         |                     |                        |                     |         |         |
|   |                          |       |       |        |        |          |          |           |        |           |         |                     |                        |                     |         |         |

| SEMİNER          | I   |                  |   |                                 |                         |                               | H   | laftalık Ders F            | ²rogramı×   |
|------------------|-----|------------------|---|---------------------------------|-------------------------|-------------------------------|-----|----------------------------|-------------|
| Hafta<br>Seçiniz | •   | Gün<br>Pazartesi | • | Başlangıç Saati Başlangıç Saati | Bitiş Saati Bitiş Saati | Ders Tipi<br>Teorik (0 kredi) | v   | Derslik<br>Derslik Seçiniz | v           |
| Hafta            | Gün | Başlangıç Saati  |   | Bitiş Saati                     | Ders Tipi               | Derslik                       | Öğı | + Yeni<br>enci             | Ekle<br>Sil |
|                  |     |                  |   |                                 |                         |                               |     | Kapat                      | Kaydet      |

Haftalık ders programı girilmesi için hafta, günü başlangıç/bitiş saati, ders tipi ve derslik seçildikten sonra **yeni ekle** tuşuna basılarak haftaların oluşması sağlanır, **Kaydet** tuşuna basılarak haftalık ders programı kayıt edilir.

#### Danışmanlık:

Ders aşamasında olunan öğrenciler için Danışmanlık dersinin haftalık ders programı sisteme girilmelidir. Bu dersin ders programı Öğretim Elemanı Ve Danışmanlık İşlemleri ekranında Danışmanı olduğum öğrenciler sekmesinden girilmelidir.

|         | 🔒 Listeyi                          | PDF Olarak Al             |                        | Elisteyi Excel Olarak Al                             | 🗞 Seçili Öğrenc     | ilere Mesaj     | Gönder            |          |                | Öğrencilere " | Toplu Mail Gönder                    | _                              |
|---------|------------------------------------|---------------------------|------------------------|------------------------------------------------------|---------------------|-----------------|-------------------|----------|----------------|---------------|--------------------------------------|--------------------------------|
| Öğrenci | No,Kimlik Numai                    | ası ve Ad Soyad 'a göre a | arama yapabilirsiniz   |                                                      |                     |                 | ▼ Detaylı Ara     | ma Yapma | k İçin Tıklay  | iniz          |                                      |                                |
| Re      | sim Numarası                       | Ad Soyad                  | Akademik Program       |                                                      | Kayıtlanma Aşaması  | Sinifi          | Harç<br>Borcu     | Durum    | Detay<br>Durum | GANO          | İşlemler                             |                                |
|         | 115130700                          | M lastige inc. OCC490100  | in Cosynhownier Ensuit | udo – Tiatar zanazani czeni i rozwi oksek Lisa       | Sisteme Girmemiş    | Tez<br>Aşaması  | Harç Borcu<br>Var | Aktif    | Aktif          | 2,69          | 📞 🏶 İşlemler -                       | Ĩ                              |
|         | 115 100760                         | E Lao SEZCIN              |                        | üsu - Tann An <b>abii</b> m Dah (Tsuli Villiso) Pau  | Kayıt Tamamlandı    | Tez<br>Aşaması  | •                 | Aktif    | Aktif          | 2,88          | 📞 🗰 İşlemler -                       | - o                            |
|         | ¥ ia1307aa                         | n Tuguyiti Mash           |                        | lioù - Tarri Annhilm Dali / Tezk Virxeek Usa         | ns Sisteme Girmemiş | Tez<br>Aşaması  | Harç Borcu<br>Var | Aktif    | Aktif          | 2,94          | 📞 🏶 İşlemler -                       |                                |
|         | N 15 15675                         |                           | Sosyal Elimiter Ensite | isd - Yann An <b>abaim Dai</b> r / Yent Yükselt Lisa | Kayıt Tamamlandı    | Ders<br>Aşaması |                   | Aktif    | Aktif          | 3,00          | 📞 🐞 İşlemler -                       | ľ.                             |
|         |                                    |                           |                        |                                                      |                     |                 |                   |          | •              | L             | ● Ders Kayıtlanı<br>✓ Ders Kayıtlanı | Programi<br>masi<br>ma Kontrol |
| ik Pr   | ogram Lis<br>Tüm Haftalar<br>Taril | tesi Sevde DE<br>1 Si     | ÕER Basil              | uma Saati                                            | Bitis S             | aati            |                   |          | Tip            | Se            | cenekler                             |                                |
|         |                                    |                           | i Daşı                 | ana saau                                             | Ditiş 3             | aau             |                   |          | np             | 30            | çenekler                             |                                |

| Haftalık Program Yön | etimi   | ×     |
|----------------------|---------|-------|
| Hafta                |         |       |
| Seçiniz              |         | -     |
| Gün                  |         |       |
| Pazartesi            |         | Ŧ     |
| Başlama Saati        |         |       |
| BaslamaSaati         |         | × ©   |
| Bitiş Saati          |         |       |
| BitisSaati           |         | × ©   |
| Тір                  |         |       |
| Uygulama             | _       | *     |
|                      |         | 5     |
|                      | × KAPAT | AYDET |

Haftalık ders programı girilmesi için hafta, günü başlangıç/bitiş saati, ders tipi ve derslik seçildikten sonra **Kaydet** tuşuna basılarak haftalık ders programı kayıt edilir.

## 3.2. Yük Bildirimi

Ek Ders Bilgi Sistemini menüde Öğretim Elemanı Sisteminin altında bulunan EK Ders yada Öğretim Elemanı ve Danışmanlık İşlemleri sayfasında bulunan Ek Ders linklerinden ulaşılmaktadır.

| ↓ ÖĞRETİM ELEMANI SİSTEMİ      |          | Öğretim Elemanı Ekranı            |
|--------------------------------|----------|-----------------------------------|
| ÖĞR. ELEMANI & DANIŞMANLIK İŞL | EMLERİ   | Program Tanımları ve Çıktıları    |
| YOKLAMA GIRIŞI                 | Ť        | Ders Tanım ve İçerikleri          |
| EK DERS                        |          | Lisans Üstü Başvuru Değerlendirme |
|                                | <b>#</b> | Takvim                            |
|                                |          | Listeler                          |
|                                |          | Ders Yükü                         |

Ek ders ekranı açıldığında aktif yıl ve dönemde kayıt edilmiş olan yük bildirimleri listesi ekrana gelmektedir.

| 2015     | × 🗂                                            | Bahar 🔻                                             | ▼ Listele                             |                                                      |
|----------|------------------------------------------------|-----------------------------------------------------|---------------------------------------|------------------------------------------------------|
| 2015 - 1 | Bahar Ders Yükü Bildirimleri                   |                                                     |                                       |                                                      |
|          |                                                |                                                     |                                       |                                                      |
|          | Bildirimin yapıldığı tarih                     | Başlangıç - Bitiş Tarihi                            | Eğitim Öğretim Dönemi                 |                                                      |
|          | Bildirimin yapıldığı tarih<br>04.03.2016 11:33 | Başlangıç - Bitiş Tarihi<br>22.02.2016 - 28.02.2016 | Eğitim Öğretim Dönemi<br>2015 - Bahar | ⊕ Gösler ♥Yük BlaßininiDers Programs I7 Güncele ♦ Să |

#### 3.2.1. Ders Yükü Bildirimi Ekleme:

Yeni Ders Yükü Bilirimi eklemek için ekranın üst bölümünde bulunan Yeni Ders Yükü Bildirimi Ekle tuşuna basılmalıdır.

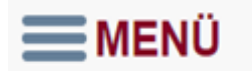

Yeni Ders Yükü Bildirimi Ekle

×

Yük bildirimi ekranında aktif yıl ve dönem seçili olarak gelmektedir. Ay ve ilgili ayda bulunan hafta seçimi yapılıp **Dersleri Getir** tuşuna basılmalıdır.

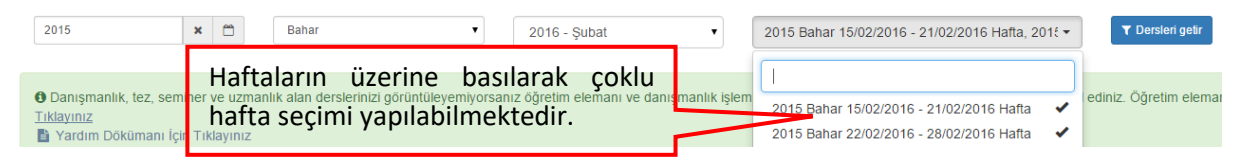

Dersleri Getir tuşuna basıldıktan sonra Yoklama Tipi ekranı gelmektedir.

#### YOKLAMA TİPİ

🗸 Yoklama girişini kullanarak derslerin devamlılığını takip ediyorum.

 Yoklama giriş ekranından akıllı karttan yada elle yaptığınız yoklama girişilerinize gore dersler gelir. Bu durumda yoklama giriş ekranından dersi yapmış olduğunuzu beyan etmiş olursunuz. Yoklama girişi yapmak içi haftalık ders programlaınızın tanımlanmış olduğundan emin olunuz. Yoklama girişi yapmadıysanız giriş yapmak için tıklayınız.

) Fiziksel olarak derslerin devamlılığını takip ediyorum.

 Derslerinizin devamlılığını imza alınarak takip etmiş olduğunuzu beyan etmiş olursunuz. Bu durumda sistem akıllı kart basılmasından veya yoklama girişinden girilen yoklamaları dikkate almadan derslerin işlenmiş olduğunu kabul eder. Ancak öğrencilerin yoklamaları alınmamış olarak kalır. Sadece dersleri yaptığınızın beyanı olarak forma dersler gelir.

Devam Et

Yoklama tipinde öğretim elemanı tarafından derslerin devamlılığının nasıl takip edildiği belirtilir. Sistemde yoklama giriş ekranı ve/veya akıllı kart kullanarak yada öğrencilerden fiziksel imza alınarak derslerin devamlılığın takibi yapılış tipi belirtilir.

| Damignanik, tez, seniner ve uzmanik alan desteinizi göruntüleyemiyorsanz öğretim eleman ve danışmanik işlemeteri sayfasından desteinizin ders programlanırı kontrol ediniz. Öğretim eleman ve danışmanik işlemeteri için Tiklayınız         Başlanog Saati<br>1902/2016         Başlanog Saati<br>1902/2016          Başlanog Saat                                                                                                    | 2015                     | × 🗂 Bahar                                                                                            | ▼ 2016 - Şu          | ıbat          |         |        | • 2015 Bahar 15/02/2016 - 21/             | 02/2016 Hafta       | ▼ Ders                     | leri getir        |                |                                   |
|----------------------------------------------------------------------------------------------------|--------------------------|----------------------------------------------------------------------------------------------------|----------------------|---------------|---------|--------|-------------------------------------------|---------------------|----------------------------|-------------------|----------------|-----------------------------------|
| 15.02.2016 Dender         Ders Kod - Ad       Baglang Saat       Bitts Saat       T       U       L       Smf       Ögenim Tuis       Akademk prog. Tur       Remit Tabl       In       Ders Verdigi Eblum         1502/2016       BMES421 MICROCONTROLLERS AND APPLICATIONS       0.30       11:15       3       0       1.61 (Temel Blyomedikal Lub.)       Blinicol Ögretim       Lians (%100 Inglitzee)       0       Midendisitik ve Almaritik Fakulteri         1502/2016       BMES421 MICROCONTROLLERS AND APPLICATIONS       11:30       12:15       0       1       0       L16 (Temel Blyomedikal Lub.)       Blinicol Ögretim       Lians (%100 Inglitzee)       0       Midendisitik ve Almaritik Fakulteri         1502/2016       MEE3051 MICROCONTROLLERS       AND APPLICATIONES       11:30       12:15       0       1<0                                                                                                    | 🖲 Danışmar<br>🗎 Yardım I | ılık, tez, seminer ve uzmanlık alan derslerinizi görüntüleyemiyorsanız ö<br>Dökümanı İçin Tıklayınız | iğretim elemanı ve e | danışmanlık i | işlemle | ri say | rfasından derslerinizin ders programların | ı kontrol ediniz. ( | Öğretim elemanı ve danışma | anlık işlemleri i | çin <u>Tık</u> | layınız                           |
| Ders Kod - Ad       Bagkang Sak       Bits St       T       U       Is mit       Öğremin Tak       Adadmik prog. Tak       Remit Tak       İsin       Ders Verdiği Bolian         1502/2016       BME3621 MICROCONTROLLERS AND APPLICATIONS       0.30       1115       3       0       1.61 (Fremel Bryomedikal Lukb.)       Blincio Ögremin Tak       Lanar (S100 Inglitze)       0       Michendisitik ve Almanitik Fakulteri         1502/2016       BME3621 MICROCONTROLLERS AND APPLICATIONS       11.30       12.15       0       1       0.16 (Termel Bryomedikal Lukb.)       Blincio Ögremin Tak       Lanar (S100 Inglitze)       0       0       Michendisitik ve Almanitik Fakulteri         1502/2016       BME3051 MICROCONTROLLER       1.300       1.515       0       0       1.20 (Makatanik ve Robotik Ary, Lukb.)       Blincio Ögremin Tak       Lanar (S100 Inglitze)       0       0       Michendisitik ve Almanit Fakulteri         1502/2016       BME2101 IBIOMEDICAL LABORATORY1       60.00       0.700       0       1       0       Dersik Vok       Blincio Ögremin Tak       Lanar (S100 Inglitze)       0       0       Michendisitik ve Almanit Fakulteri         1702/2016       BME2101 IBIOMEDICAL LABORATORY1       63.00       17.15       0       0       1.61 (Termel Bryomedikal Lukb.)       Blincio Ögremin Tak       Lanar (S100                                                                                                    | 15.02.2016               | - 21.02.2016 Dersler                                                                                 |                      |               |         |        |                                           |                     |                            |                   |                |                                   |
| 15022016       BME3421 IMCROCONTROLLERS AND APPLICATIONS       68.30       11:15       3       0       L16 (Termel Blyomedikal Lab.)       Binnci Öyretim       Liaans (%100 inglitzee)       Mikhendisilk ve Almaritk Fakultesi         15022016       BME3421 IMCROCONTROLLERS AND APPLICATIONS       11:30       12:15       0       1       0       L16 (Termel Blyomedikal Lab.)       Binnci Öyretim       Liaans (%100 inglitzee)       Mikhendisilk ve Almaritk Fakultesi         15022016       MEE3061 IMCROCONTROLLER       12:30       14:15       2       0       0       L20 (Mekatornik ve Robotk Arg. Lab.)       Binnci Öyretim       Liaans (%100 inglitzee)       Mikhendisilk ve Almaritk Fakultesi         15022016       MEE3061 IMCROCONTROLLER       14:30       16:15       0       2       0       0       L20 (Mekatornik ve Robotk Arg. Lab.)       Binnci Öyretim       Liaans (%100 inglitzee)       Mikhendisilk ve Almaritk Fakultesi         15022016       MEE2011 BIOMEDICAL LABORATORY I       06:30       10:15       2       0       L 16 (Termel Blyomedikal Lab.)       Binnci Öyretim       Liaans (%100 inglitzee)       Mikhendisilk ve Almaritk Fakultesi         17022016       BME201 IBIOMEDICAL LABORATORY I       0:30       12:15       0       1       Dersilk Vok       Binnci Öyretim       Liaans (%100 inglitzee)       Mikhendisilk ve Almaritk Fakultesi </td <td>Ders Tarihi</td> <td>Ders Kod - Ad</td> <td>Başlangıç Saati</td> <td>Bitiş Saati</td> <td>тι</td> <td>J L</td> <td>Sinif</td> <td>Öğrenim Türü</td> <td>Akademik prog. Tür</td> <td>Resmi Tatil</td> <td>İzinli</td> <td>Ders Verdiği Bölüm</td>                                                                                                    | Ders Tarihi              | Ders Kod - Ad                                                                                        | Başlangıç Saati      | Bitiş Saati   | тι      | J L    | Sinif                                     | Öğrenim Türü        | Akademik prog. Tür         | Resmi Tatil       | İzinli         | Ders Verdiği Bölüm                |
| 15022016       BME3421 MICROCONTROLLERS AND APPLICATIONS       11.30       12.15       0       1       0       1.16 (Temel Blyomedikal Lab.)       Birinci Öyreim       Lisans (%100 Inglitzce)       0       Milhendisilk ve Almaritk Fakiltesi         15022016       MEE3061 MICROCONTROLLER       12.30       14.15       2       0       1.20 (Mekatonik ve Robotik Arş. Lab.)       Birinci Öyreim       Lisans (%100 Inglitzce)       0       Milhendisilk ve Almaritk Fakiltesi         15022016       MEE3061 MICROCONTROLER       14.30       1615       0       2       0       D20 (Mekatonik ve Robotik Arş. Lab.)       Birinci Öyreim       Lisans (%100 Inglitzce)       0       Milhendisilk ve Almaritk Fakiltesi         16022016       0000 Dangmanik Dersi (vent Mekato, Dg. Zučitt, "1       06.00       07.00       0       1       0       Dersik Yok.       Birinci Öyreim       Lisans (%100 Inglitzce)       0       Milhendisilk ve Almaritk Fakiltesi         17022016       0000 Dangmanik Dersi (vent Mekato, Dersi (Visitte)       0.00       11.50       2       0       0       Lift (Temel Blyomedikal Lab.)       Birinci Öyreim       Lisans (%100 Inglitzce)       0       Milhendisilk ve Almaritk Fakiltesi         17022016       0000 Dangmanik Dersi (vent Meator (Structure)       10.00       11.00       Lift (Temel Blyomedikal Lab.)       Birinci Öyreim<                                                                                                    | 15/02/2016               | BME342.1 MICROCONTROLLERS AND APPLICATIONS                                                           | 08:30                | 11:15         | 3 0     | 0 0    | L16 (Temel Biyomedikal Lab.)              | Birinci Öğretim     | Lisans (%100 İngilizce)    | 0                 | 0              | Mühendislik ve Mimarlık Fakültesi |
| 15022016       MEE306 1MICROCONTROLLER       12.30       14:15       2       0       12.0 (Metatonik ve Rodotik Ary, Lab.)       Birinci Öyretim       Lisans (%100 lngill.cc)       Milhendislik ve Almaritik Fakültesi         15022016       MEE306 1 MICROCONTROLLER       14:30       16:15       0       2       0       L2 0 (Metatonik ve Rodotik Ary, Lab.)       Birinci Öyretim       Lisans (%100 lngill.cc)       Milhendislik ve Almaritik Fakültesi         16022016       0000 Damgmaritik Dersi 1 vess Vehicing, Falcoling 1       06:30       07:00       0       1       0       Dersilk Yok       Birinci Öyretim       Lisans (%100 lngill.cc)       Milhendislik ve Almaritik Fakültesi         17022016       BME2101 BIOMEDICAL LABORATORY 1       06:30       10:15       2       0       0       El (Teme Biyomedikal Lab.)       Birinci Öyretim       Lisans (%100 lngill.cc)       Milhendislik ve Almaritik Fakültesi         17022016       BME2011 BIOMEDICAL LABORATORY 1       0:30       12:15       0       2       0       L16 (Teme Biyomedikal Lab.)       Birinci Öyretim       Lisans (%100 lngill.cc)       Milhendislik ve Almaritik Fakültesi         17022016       BME208 1 LECTONIOS CIRCUITS       13:30       17:15       4       0       Dersik Yok       Birinci Öyretim       Lisans (%100 lngill.cc)       Milhendislik ve Almaritik Fakültesi                                                                                                    | 15/02/2016               | BME342.1 MICROCONTROLLERS AND APPLICATIONS                                                           | 11:30                | 12:15         | 0 1     | 0      | L16 (Temel Biyomedikal Lab.)              | Birinci Öğretim     | Lisans (%100 İngilizce)    | 0                 | 0              | Mühendislik ve Mimarlık Fakültesi |
| 15922016       MEE306.1 MICROCONTROLLER       14.30       16.15       0       2       0       120 (Metafonik ve Rodotik Arg. Lab.)       Birinci Ögretim       Liaans (%100 logitizce)       0       Mithendisitik ve Minaritik Fakültesi         16022016       0000 Dangmanitik Dersi Lisaev Kindin og Caldering 1       06.00       07.00       0       1       0       Dersitik Yok       Birinci Ögretim       Liaans (%100 logitizce)       0       Mithendisitik ve Minaritik Fakültesi         17022016       BME2101 E100KDECICAL LABORATORY I       08.30       10.15       2       0       L16 (Temel Blyomedikal Lab.)       Birinci Ögretim       Liaans (%100 logitizce)       0       Mithendisitik ve Minaritik Fakültesi         17022016       BME2101 E100KDECICAL LABORATORY I       10.30       12.15       0       2       0       L16 (Temel Blyomedikal Lab.)       Birinci Ögretim       Liaans (%100 logitizce)       0       Mithendisitik ve Minaritik Fakültesi         17022016       BME208 11 ELGETRONICS CIRCUITS       13.00       11.00       0       1       0       Dersitik Yok       Birinci Ögretim       Liaans (%100 logitizce)       0       Mithendisitik ve Minaritik Fakültesi         17022016       BME208 11 LGEC DESIGN AND CIRCUITS       13.30       17.15       4       0       Dersik Yok       Birinci Ögretim       Lia                                                                                                    | 15/02/2016               | MEE306.1 MICROCONTROLLER                                                                             | 12:30                | 14:15         | 2 0     | 0 0    | L20 (Mekatronik ve Robotik Arş. Lab.)     | Birinci Öğretim     | Lisans (%100 İngilizce)    | 0                 | 0              | Mühendislik ve Mimarlık Fakültesi |
| 1602/2016       0000 Dangmanik Dersit view field og, gl.d.d.g. view       96.00       97.00       0       1       0       Dersit Vak       Birinci Ögretim       Tecli Yüksek Lusans       •       Fen Bilimiteri Ensittisü         1702/2016       BM22101.BIOMEDICAL LABORATORY I       08.30       10.15       2       0       L 16 (Tennel Biyomedikal Lab.)       Birinci Ögretim       Liaan (%100 logilicce)       •       Mibendisitik ve Mimatik Fakultesi         1702/2016       BM22101.BIOMEDICAL LABORATORY I       10.30       112:15       0       2       0       L 16 (Tennel Biyomedikal Lab.)       Birinci Ögretim       Liaan (%100 logilicce)       •       Mibendisitik ve Mimatik Fakultesi         1702/2016       BM22018.BIOMEDICAL LABORATORY I       10.30       112:05       0       D ensitik Vok       Birinci Ögretim       Liaan (%100 logilicce)       •       Mibendisitik ve Mimatik Fakultesi         1702/2016       BM22081       BM208 LI LBORTORVICS GROUTS       13.30       17.15       4       0       D Boals       28.208       Birinci Ögretim       Liaan (%100 logilicce)       •       Mibendisitik ve Mimatik Fakultesi         1902/2016       BM2081       LOGIC DESIGN AND CIRCUITS       0.30       12.60       3       8.208       Birinci Ögretim       Liaana (%100 logilicce)       •       Mibendisitik                                                                                                    | 15/02/2016               | MEE306.1 MICROCONTROLLER                                                                             | 14:30                | 16:15         | 0 2     | 2 0    | L20 (Mekatronik ve Robotik Arş. Lab.)     | Birinci Öğretim     | Lisans (%100 İngilizce)    | 0                 | 8              | Mühendislik ve Mimarlık Fakültesi |
| 177022016       BME210.1 BIOMEDICALLABORATORY I       06.30       10:15       2       0       L 6 (Temel Blyomedikal Lab.)       Binici Öyreim       Lisans (%100 loglicco)       0       Mühendislik ve Almanik Fakültesi         177022016       BME210.1 BIOMEDICALLABORATORY I       10.30       12:15       0       2       0       L 16 (Temel Blyomedikal Lab.)       Binici Öyreim       Lisans (%100 loglicco)       0       Mühendislik ve Almanik Fakültesi         177022016       BME210.1 BIOMEDICALLABORATORY I       10.30       11:00       0       1       0       Derslik Yok.       Binici Öyreim       Lisans (%100 loglicco)       0       Mühendislik ve Almanik Fakültesi         177022016       BME208.1 ELECTRONICS CIRCUITS       13:30       17:15       4       0       Derslik Yok.       Binici Öyreim       Lisans (%100 loglicco)       0       Mühendislik ve Almanik Fakültesi         19022016       BME208.1 ELECTRONICS CIRCUITS       0.30       17:15       4       0       0       B2:08       Binici Öyreim       Lisans (%100 loglicco)       0       Mühendislik ve Almanik Fakültesi         19022016       BME208.1 ELECTRONICS CIRCUITS       0.30       12:00       0       Derslik Yok.       Binici Öyreim       Lisans (%100 loglicco)       0       Mühendislik ve Almanik Fakültesi         190                                                                                                    | 16/02/2016               | 0000 Danışmanlık Dersi y come Oniversiy Çekdevter (*)                                                | 06:00                | 07:00         | 0 1     | 0      | Derslik Yok                               | Birinci Öğretim     | Tezli Yüksek Lisans        | 0                 | 8              | Fen Bilimleri Enstitüsü           |
| 17/02/2016       BME210 1 BIOMEDICAL LABORATORY I       10.30       12:15       0       12:15       0       12:15       0       12:15       0       12:15       0       12:15       0       12:15       0       12:15       0       12:15       0       12:15       0       12:15       0       12:15       0       10:00       0       10:00       0       0       0 persitiv Vok       Binnici Ögretim       Texti Vüksek Liaans       0       Fen Bilmineir Enstitusü         1800/2016       BME206 1 ELECTRONICS CIRCUITS       13:30       17:15       4       0       0       82:40       Binnici Ögretim       Liaans (%100 Inglitzce)       0       Mühendisätiv ve Almaritk Fakiltesi         1800/2016       BME206 1 ELECTRONICS CIRCUITS       0:30       12:15       4       0       0       82:40       Binnici Ögretim       Liaans (%100 Inglitzce)       0       Mühendisätiv ve Almaritk Fakiltesi         1900/2016       BME206 1 ELECTRONICS CIRCUITS       0:30       12:15       4       0       0       82:40       Binnici Ögretim       Liaans (%100 Inglitzce)       0       Mühendisätiv ve Almaritk Fakiltesi         1900/2016       BME206 1 ELECTRONICS CIRCUITS       0:30       0       0       82:40       Binnici Ögretim       Liaans                                                                                                    | 17/02/2016               | BME210.1 BIOMEDICAL LABORATORY I                                                                     | 08:30                | 10:15         | 2 0     | 0 0    | L16 (Temel Biyomedikal Lab.)              | Birinci Öğretim     | Lisans (%100 İngilizce)    | 8                 | 8              | Mühendislik ve Mimarlık Fakültesi |
| 177022016       0000 Dangmanik Dersi (Free Guiden CATION CATION CAT | 17/02/2016               | BME210.1 BIOMEDICAL LABORATORY I                                                                     | 10:30                | 12:15         | 0 2     | 2 0    | L16 (Temel Biyomedikal Lab.)              | Birinci Öğretim     | Lisans (%100 İngilizce)    | 0                 | 0              | Mühendislik ve Mimarlık Fakültesi |
| 1802/2016         BME206 1 ELECTRONICS CIRCUITS         13.30         17.15         4         0         D         B2-06         Binnei Ógreim         Lisans (%100 logilizce)         Mibendisilk ve Atimarik Fakültesi           1902/2016         BME208 1 LOGIC DESIGN AND CIRCUITS         06.30         12.15         4         0         8.2-08         Binnei Ógreim         Lisans (%100 logilizce)         0         Mibendisilk ve Atimarik Fakültesi           1902/2016         BMT555 1 BIOXEDICAL INSTRUMENTATION         13.00         16.00         3         0         Derslik Yok         Binnei Ógreim         Lisans (%100 logilizce)         0         Mibendisilk ve Atimarik Fakültesi           2002/2016         BMT531 1 MICROCONTROLLER-BASED EMBEDDED SYSTEMS         09.00         12.00         3         0         Derslik Yok         Binnei Ógreim         Tecil Yúksek Lisans         0         Fen Bilimeiri Enstitisü                                                                                                    | 17/02/2016               | 0000 Danışmanlık Dersi ( ) kursi Ceyhou 5.83 (15.201. )                                              | 10:00                | 11:00         | 0 1     | 0      | Derslik Yok                               | Birinci Öğretim     | Tezli Yüksek Lisans        | 8                 | 0              | Fen Bilimleri Enstitüsü           |
| 1902/2016         BME208 1 LOGIC DESIGN AND CIRCUITS         06.30         12:15         4         0         0         B2:06         Binnici Ógretim         Lisans (%100 logilizce)         0         Mühendslik ve Mimaritk Fakültesi           1902/2016         BMT555 1 BIOMEDICAL INSTRUMENTATION         13:00         16:00         3         0         Derslik Yok         Binnici Ógretim         Tecil Yüksek Lisans         0         Fen Bilimeiri Enstitisü           2002/2016         BMT531 1 MICROCONTROLLER-BASED EMBEDDED SYSTEMS         09:00         12:00         3         0         Derslik Yok         Binnici Ógretim         Tecil Yüksek Lisans         0         Fen Bilimeiri Enstitisü                                                                                                    | 18/02/2016               | BME206.1 ELECTRONICS CIRCUITS                                                                        | 13:30                | 17:15         | 4 0     | 0 0    | B2-08                                     | Birinci Öğretim     | Lisans (%100 İngilizce)    | 0                 | 0              | Mühendislik ve Mimarlık Fakültesi |
| 1902/2016         BMT59S.1 BIOMEDICAL INSTRUMENTATION         13.00         16.00         3         0         Densitik Yok         Birinci Öğretim         Tezil Yüksek Lisans         O         Fen Bilimleri Enstitisü           2002/2016         BMT531.1 MICROCONTROLLER-BASED EMBEDDED SYSTEMS         09:00         12:00         3         0         Densitik Yok         Birinci Öğretim         Tezil Yüksek Lisans         O         Fen Bilimleri Enstitisü                                                                                                    | 19/02/2016               | BME208.1 LOGIC DESIGN AND CIRCUITS                                                                   | 08:30                | 12:15         | 4 0     | 0 0    | B2-08                                     | Birinci Öğretim     | Lisans (%100 İngilizce)    | 8                 | 0              | Mühendislik ve Mimarlık Fakültesi |
| 2002/2016 BMT531.1 MICROCONTROLLER-BASED EMBEDDED 5 V STEMS 09:00 12:00 3 0 Dersik Vok Birinci Ögretim Tezi Vüksek Lisans 💿 💿 Pen Bilimieri Ensitisü                                                                                                    | 19/02/2016               | BMT505.1 BIOMEDICAL INSTRUMENTATION                                                                  | 13:00                | 16:00         | 3 0     | 0 0    | Derslik Yok                               | Birinci Öğretim     | Tezli Yüksek Lisans        | 0                 | 0              | Fen Bilimleri Enstitüsü           |
|                                                                                                    | 20/02/2016               | BMT531.1 MICROCONTROLLER-BASED EMBEDDED SYSTEMS                                                      | 09:00                | 12:00         | 3 0     | 0 0    | Derslik Yok                               | Birinci Öğretim     | Tezli Yüksek Lisans        | 8                 | 0              | Fen Bilimleri Enstitüsü           |
|                                                                                                    |                          |                                                                                                    |                      |               |         |        |                                           |                     |                            |                   |                |                                   |

Hesapla ve kaydet tuşuna basılarak yük bildiriminin hesaplanması ve hesaplanan verilerin sisteme kayıt edilmesi sağlanır.

| 2015     | ¥ 🗂 Ba                      | ihar 🔻                   | ▼ Listele             |                                                         |
|----------|-----------------------------|--------------------------|-----------------------|---------------------------------------------------------|
| 2015 - B | ahar Ders Yükü Bildirimleri |                          |                       |                                                         |
|          | Bildirimin yapıldığı tarih  | Başlangıç - Bitiş Tarihi | Eğitim Öğretim Dönemi |                                                         |
|          | 04.03.2016 11:33            | 22.02.2016 - 28.02.2016  | 2015 - Bahar          | 🐨 Göster 😥 Yük Bildirimi/Ders Programı 🛛 🖉 Güncele 🏙 Si |
|          | 04.03.2016 11:33            | 15.02.2016 - 21.02.2016  | 2015 - Bahar          |                                                         |

Yük bildirimlerinin listelendiği ekranda Göster tuşuna basılarak açılan ekranda derslerin maaş karşılığına ve ücrete giden bilgileri detaylı olarak görülmektedir.

Ders Yükü Bildirim Detavı

|             |                                                           |            |            | То | p. De<br>Saati | rs<br>N | laaş y | yükü | E  | ik De<br>yüki | ers<br>ü |                                          |                    |                            |                |        |                                 |
|-------------|-----------------------------------------------------------|------------|------------|----|----------------|---------|--------|------|----|---------------|----------|------------------------------------------|--------------------|----------------------------|----------------|--------|---------------------------------|
| Ders Tarihi | Ders Kod - Ad                                             | Baş. Saati | Bit. Saati | т  | U              | ιт      | U      | L    | т  | U             | L        | Sinif                                    | Öğrenim<br>Türü    | Akademik prog. Tür         | Resmi<br>Tatil | İzinli | Ders Verdiği Bölüm              |
| BIRINCI Ö   | ĞRETİM DERSLERİ                                           |            |            |    |                |         |        |      |    |               |          |                                          |                    |                            |                |        |                                 |
| 22/02/2016  | BME342.1 MICROCONTROLLERS AND APPLICATIONS                | 08:30      | 11:15      | 3  | 0              | 0 3     | 0      | 0    | 0  | 0             | 0        | L16 (Temel Biyomedikal Lab.)             | Birinci<br>Öğretim | Lisans (%100<br>İngilizce) | 0              | 0      | Mühendislik ve Mimarlık Fakülte |
| 22/02/2016  | MEE306.1 MICROCONTROLLER                                  | 12:30      | 14:15      | 2  | 0              | 0 2     | 0      | 0    | 0  | 0             | 0        | L20 (Mekatronik ve Robotik Arş.<br>Lab.) | Birinci<br>Öğretim | Lisans (%100<br>İngilizce) | 0              | 0      | Mühendislik ve Mimarlık Fakülte |
| 24/02/2016  | BME210.1 BIOMEDICAL LABORATORY I                          | 08:30      | 10:15      | 2  | 0              | 0 0     | 0      | 0    | 2  | 0             | 0        | L16 (Temel Biyomedikal Lab.)             | Birinci<br>Öğretim | Lisans (%100<br>İngilizce) | 0              | 8      | Mühendislik ve Mimarlık Fakülte |
| 25/02/2016  | BME206.1 ELECTRONICS CIRCUITS                             | 13:30      | 17:15      | 4  | 0              | 0 0     | 0      | 0    | 4  | 0             | 0        | B2-08                                    | Birinci<br>Öğretim | Lisans (%100<br>İngilizce) | 0              | 0      | Mühendislik ve Mimarlık Fakülte |
| 26/02/2016  | BME208.1 LOGIC DESIGN AND CIRCUITS                        | 08:30      | 12:15      | 4  | 0              | 0 0     | 0      | 0    | 4  | 0             | 0        | B2-08                                    | Birinci<br>Öğretim | Lisans (%100<br>İngilizce) | 0              | 8      | Mühendislik ve Mimarlık Fakülte |
| 22/02/2016  | BME342.1 MICROCONTROLLERS AND APPLICATIONS                | 11:30      | 12:15      | 0  | 1              | 0 0     | 0      | 0    | 0  | 1             | 0        | L16 (Temel Biyomedikal Lab.)             | Birinci<br>Öğretim | Lisans (%100<br>İngilizce) | 0              | 0      | Mühendislik ve Mimarlık Fakülte |
| 22/02/2016  | MEE306.1 MICROCONTROLLER                                  | 14:30      | 16:15      | 0  | 2              | 0 0     | 0      | 0    | 0  | 2             | 0        | L20 (Mekatronik ve Robotik Arş.<br>Lab.) | Birinci<br>Öğretim | Lisans (%100<br>İngilizce) | 0              | 0      | Mühendislik ve Mimarlık Fakülte |
| 24/02/2016  | BME210.1 BIOMEDICAL LABORATORY I                          | 10:30      | 12:15      | 0  | 2              | 0 0     | 0      | 0    | 0  | 2             | 0        | L16 (Temel Biyomedikal Lab.)             | Birinci<br>Öğretim | Lisans (%100<br>İngilizce) | 8              | 0      | Mühendislik ve Mimarlık Fakülte |
| 26/02/2016  | BMT505.1 BIOMEDICAL INSTRUMENTATION                       | 13:00      | 16:00      | 3  | 0              | 0 0     | 0      | 0    | 3  | 0             | 0        | Derslik Yok                              | Birinci<br>Öğretim | Tezli Yüksek Lisans        | 0              | 0      | Fen Bilimleri Enstitüsü         |
| 27/02/2016  | BMT531.1 MICROCONTROLLER-BASED EMBEDDED<br>SYSTEMS        | 09:00      | 12:00      | 3  | 0              | 0 0     | 0      | 0    | 2  | 0             | 0        | Derslik Yok                              | Birinci<br>Öğretim | Tezli Yüksek Lisans        | 0              | 0      | Fen Bilimleri Enstitüsü         |
| 23/02/2016  | 0000 Danışmanlık Dersi ( Ontr Doğumey ÇAĞATAM)            | 06:00      | 07:00      | 0  | 1              | 0 0     | 0      | 0    | 0  | 0             | 0        | Derslik Yok                              | Birinci<br>Öğretim | Tezli Yüksek Lisans        | 0              | 0      | Fen Bilimleri Enstitüsü         |
| 24/02/2016  | 0000 Danışmanlık Dersi ( vidver Gerhan E.M.T.C. 2001 ) 00 | 10:00      | 11:00      | 0  | 1              | 0 0     | 0      | 0    | 0  | 0             | 0        | Derslik Yok                              | Birinci<br>Öğretim | Tezli Yüksek Lisans        | 0              | 0      | Fen Bilimleri Enstitüsü         |
|             |                                                           |            |            |    |                | 5       | 0      | 0    | 15 | 5             | 0        |                                          |                    |                            |                |        |                                 |

Yük bildirim listesinde Yük Bildirimi / Ders Programı tuşuna basılarak yük bildirimi formunu oluşturulur.

|                                                                                |                  |                                                                    |                 |                         | İzmir H                                           | T.C.<br>Kátip Çelebi Üniversitesi<br>YÜKÜ BİLDİRİM FORMU |           |           |           |          |           |               |            |            |  |  |  |  |  |  |
|--------------------------------------------------------------------------------|------------------|--------------------------------------------------------------------|-----------------|-------------------------|---------------------------------------------------|----------------------------------------------------------|-----------|-----------|-----------|----------|-----------|---------------|------------|------------|--|--|--|--|--|--|
| Bildirim Başla                                                                 | angıç - Bitiş Ta | ırihi                                                              |                 | 22.02.2016 - 28.02.2016 |                                                   |                                                          |           |           |           |          |           |               |            |            |  |  |  |  |  |  |
| Yil                                                                            | 2015             |                                                                    | T.C. Kimlik No  | 28129327778             | 28129327778 Adi Soyadi Yalçıri İŞLER Ünvanı YARDI |                                                          |           |           |           |          |           | RDIMCIDOÇENT  |            |            |  |  |  |  |  |  |
| Dönem                                                                          | Bahar            | Kadro Bölümü Mühendisik ve Mimatik Fakültesi İdari Bölüm<br>Görevi |                 |                         |                                                   |                                                          |           | Bölüm Baş | a Başkanı |          |           |               |            |            |  |  |  |  |  |  |
|                                                                                |                  |                                                                    |                 | KADROSUNUN BULUNDUĞU    | I KURUMDA VE                                      | RDİĞİ DERSLER VE DİĞER FAALİYETLER - BİRİNCİ ÖĞR         | етім      |           |           |          |           |               |            |            |  |  |  |  |  |  |
| lölüm                                                                          |                  | Ders Kodu/Adı                                                      |                 |                         |                                                   |                                                          |           |           | T         |          | Gün       | Baş.<br>Saati | Bit. Saati | Toplam     |  |  |  |  |  |  |
| lühendislik ve l<br>Takültesi                                                  | Mimarlık         | BME342.1 MICR                                                      | OCONTROLLERS #  | ND APPLICATIONS         |                                                   |                                                          |           |           | 3 (       | 0        | Pazartesi | 08:30         | 11:15      | 3          |  |  |  |  |  |  |
| fühendislik ve l<br>akültesi                                                   | Mimarlık         | MEE306.1 MICR                                                      | OCONTROLLER     |                         |                                                   |                                                          |           |           | 2         | 0        | Pazartesi | 12:30         | 14:15      | 2          |  |  |  |  |  |  |
| fühendislik ve l<br>akültesi                                                   | Mimarlık         | BME210.1 BIOME                                                     | EDICAL LABORATO | RY I                    |                                                   |                                                          |           |           | 2         | 0        | Çarşamba  | 08:30         | 10:15      | 2          |  |  |  |  |  |  |
| Mubendalkive Minanak BME2061 ELECTRONICS CIRCUITS 4 0 0 Pegembe 13.30 Fakileti |                  |                                                                    |                 |                         |                                                   |                                                          |           | 17:15     | 4         |          |           |               |            |            |  |  |  |  |  |  |
| Mühendikive Minank BM2201 I LOGIC DESION AND CIRCUITS 4 0 0 Cama 0 Fakilteri   |                  |                                                                    |                 |                         |                                                   |                                                          | 08:30     | 12:15     | 4         |          |           |               |            |            |  |  |  |  |  |  |
| lühendislik ve l<br>akültesi                                                   | Mimarlık         | BME342.1 MICR                                                      | OCONTROLLERS #  | ND APPLICATIONS         | 0                                                 | 0                                                        | Pazartesi | 11:30     | 12:15     | 1        |           |               |            |            |  |  |  |  |  |  |
| Mühendislik ve Mimarlık<br>Fakültesi                                           |                  | MEE306.1 MICROCONTROLLER                                           |                 |                         |                                                   |                                                          |           |           |           |          |           |               | 16:15      | 2          |  |  |  |  |  |  |
| Mühendisik ve Mimanik BME210.1 BIOMEDICAL LABORATORY I                         |                  |                                                                    |                 |                         |                                                   |                                                          |           | 0         | 2 0       | Çarşamba | 10:30     | 12:15         | 2          |            |  |  |  |  |  |  |
|                                                                                |                  |                                                                    |                 |                         |                                                   |                                                          |           | TOPLAM    | 15        | 5 0      |           |               |            | 20         |  |  |  |  |  |  |
|                                                                                |                  |                                                                    |                 |                         |                                                   |                                                          | X         |           |           |          |           |               |            |            |  |  |  |  |  |  |
|                                                                                |                  |                                                                    |                 | KADROSUNUN BULUNDUGU KI | URUM DIŞINDA                                      | VERDIGI DERSLER VE DIGER FAALIYETLER - BIRINCI O         | GRETIM    |           |           |          |           | Bas           |            |            |  |  |  |  |  |  |
| iölüm                                                                          |                  | Ders Kodu/Adı                                                      |                 |                         |                                                   |                                                          |           |           |           | τU       | L Gün     | Saati         | Bit. Sa    | ati Toplam |  |  |  |  |  |  |
| en Bilimleri En                                                                | stitüsü          | BMT505.1 BIOME                                                     | EDICAL INSTRUME | NTATION                 |                                                   |                                                          |           |           |           | 3 0      | 0 Cuma    | 13:00         | 16:00      | 3          |  |  |  |  |  |  |

Oluşturulan yük bildirimi pdf olarak alınabilir yada elektronik imza bulunması durumunda EBYS üzerinden imzalanması için EBYS'ye gönder tuşuna basılarak Elektronik Belge Yönetim Sistemi üzerinden imzalanabilir.

Yük bildirim listesine kayıt edilmiş yük bildirimleri seçilerek toplu olarak alınabilir ve toplu olarak EBYS üzerinden elektronik imza ile imzalanabilir.

| MEN    | ۱Ü                           | + Yeni Ders Yükü Bildirimi | Ekle Bildirim Detay Raporu | <b>∞</b> 0 ≣ <mark>0</mark> ⊙                         |
|--------|------------------------------|----------------------------|----------------------------|-------------------------------------------------------|
|        |                              |                            |                            |                                                       |
| 2015   | × 🗂 Bahar                    | Ŧ                          | ▼ Listele                  |                                                       |
| 2015 - | Bahar Ders Yükü Bildirimleri |                            |                            |                                                       |
|        | Bildirimin yapıldığı tarih   | Başlangıç - Bitiş Tarihi   | Eğitim Öğretim Dönemi      |                                                       |
|        | 04.03.2016 11:33             | 22.02.2016 - 28.02.2016    | 2015 - Bahar               | ⊕ Göster     ♥Yük Bidirimi/Ders Program     ☑ Güncele |
|        | 04.03.2016 11:33             | 15.02.2016 - 21.02.2016    | 2015 - Bahar               |                                                       |
|        | •                            |                            |                            |                                                       |